## How to Create a Manual App

## Overview:

If you would like to start the app for a borrower or complete their full 1003 data for them, this can be done through the BSM portal. By doing so here you can have the borrower either finish entering their information or simply provide them access at the end to upload documents themselves. By choosing the *New Application* under the create loan drop down you can get them started on the process.

## Instructions:

1. Locate the menu option "Create Loan" on the top bar, click to see the drop-down options and select *New Application*.

| GR<br>M O        |                   | A G E Pipeline | Create Loan 👻                        | Pricing R      | Resources     |                              |                                                      |          |                 | Hi A! 🗸            |
|------------------|-------------------|----------------|--------------------------------------|----------------|---------------|------------------------------|------------------------------------------------------|----------|-----------------|--------------------|
|                  |                   |                | New Application<br>Import From LOS   |                |               |                              |                                                      |          |                 |                    |
| Pipelin          | е                 |                |                                      |                |               |                              |                                                      |          | 3               | \$                 |
| View Status      |                   |                | Include                              |                |               |                              |                                                      |          |                 |                    |
| Loans - Active - |                   |                | My Loans 🗸                           |                |               |                              |                                                      |          |                 |                    |
| From To          |                   | View address b | y                                    | Filter loans   | by            |                              |                                                      |          |                 |                    |
|                  |                   |                | All                                  | ~              | Loan Num      | ber                          | ~                                                    |          |                 | Q                  |
| ↓↑<br>Loan#      | Status ↓≣<br>Date | Borrower(s)    | Campaign                             | Purpose        | Ad            | ddress                       | Status                                               | Messages | Loan<br>Officer | Intake<br>Method   |
| LEAD2009173      | 9/14/2020         | Ken Customer   | Full Application<br>(Greenway defaul | Purchase<br>t) | TE<br>M<br>N. | 3D<br>liddletown,<br>J 07748 | Processing / Submitted<br>Application                | Messages | Me              | Co-<br>Browse      |
| LEAD2007326      | 7/22/2020         | Ken Customer   | Pre-Approval<br>(Greenway defaul     | Purchase<br>t) | TE<br>M<br>N. | 3D<br>liddletown,<br>J 07748 | Start Application / Skipped<br>Credit Report Payment | Messages | Me              | Consumer<br>Driven |
|                  |                   |                |                                      | - ·            |               |                              | • • • • • • •                                        |          |                 | -                  |

- 2. You will be redirected to a screen with multiple campaign options, look for the "Greenway Default" choices and decide what option is best for your borrower.
  - a. Full Application (Greenway default) manual credit run
  - b. Pre-Approval (Greenway default) Automatically runs borrower soft pull credit

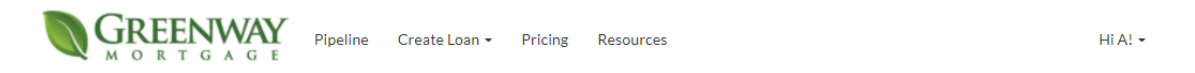

## Choose from a campaign below to create a new application:

| None                                         |                    |
|----------------------------------------------|--------------------|
| (SMT) Pre-Approval                           | Publicly Available |
| Full Application ( <u>Greenway default</u> ) | Publicly Available |
| Pre-Approval (Greenway default)              | Publicly Available |
| Full Application without ID                  | Publicly Available |
| (SMT) REFI                                   | Publicly Available |

For any questions or concerns please reach out to BSMAdmin@greenwaylending.com

- 3. You will then be redirected to the application. Note in the left-hand corner there is an option to send borrower emails or not. This will default to NO you can change this to yes before entering their data and creating their account. From here you can enter their full 1003 data yourself skipping the steps that need to be done strictly by the borrower.
  - For good practice, if you want the borrower to be able to upload documents to the conditions screen select the Yes radio option.

|                                               | GREENWAY<br>MORTGAGE | PIPELINE | CREATE LOAN - | PRICING          | RESOURCES |  |  |
|-----------------------------------------------|----------------------|----------|---------------|------------------|-----------|--|--|
| Do you want to email the borrower? O Yes   No |                      |          |               |                  |           |  |  |
|                                               |                      |          | Cat           |                  |           |  |  |
|                                               |                      |          | Get           | Get Pre-Approved |           |  |  |
|                                               |                      |          | (Ta           | akes 5 min o     | or less)  |  |  |
|                                               |                      |          | First Name    |                  |           |  |  |
|                                               |                      |          | John          |                  |           |  |  |
|                                               |                      |          | Last Name     |                  |           |  |  |
|                                               |                      |          | Smith         |                  |           |  |  |
|                                               |                      |          | Primary Phone |                  |           |  |  |
|                                               |                      |          | 555-555-5555  |                  |           |  |  |
|                                               |                      |          | Cell Phone    |                  |           |  |  |
|                                               |                      |          |               |                  |           |  |  |
|                                               |                      |          | Email         |                  |           |  |  |
|                                               |                      |          | TESTING@TEST  | ING.COM          |           |  |  |
|                                               |                      |          | Confirm Email |                  |           |  |  |

4. If you go through the entire app for the borrower you will be redirected to the Loan Dashboard, as seen below, after hitting the Submit button. This is the screen where the borrowers can upload documents. This is also when the option will come up to email the borrower. Click the

|                                            | PIPELINE CRE               | ATE LOAN 👻        | PRICING         | RESOURCES         |   |                                        | HIA!                        |
|--------------------------------------------|----------------------------|-------------------|-----------------|-------------------|---|----------------------------------------|-----------------------------|
|                                            | Ken Cu:                    | stomer - TBD, Mic | ddletown, NJ 07 | 748 -             |   |                                        |                             |
| oan Dashboard                              | MESSAGES (1)               |                   |                 |                   |   | Loan Stat<br>Processing<br>(Submitted) | tus<br>Application)         |
| /ait for me to review your a               | application.               |                   |                 |                   |   | Loan Sum                               | nmary                       |
| anks for submitting your applic            | ation! I'll start reviewir | ng your applicat  | tion and will g | et back to you as |   | Loan #:                                | R2L8U7CM                    |
| on as possible. For now, you do            | on't have to do anything   | g but wait for a  | message fron    | n us.             | _ | Address:                               | TBD<br>Middletown, NJ 07748 |
| /our To-Dos                                |                            |                   |                 |                   |   | Purpose:                               | Purchase                    |
| Loan Condition                             |                            | Files Uploa       | aded            | Status/Action     |   | Loan<br>Amount:                        | \$160,000.00                |
| Provide copy of 2018 W-2s. (Ken)           |                            |                   |                 | Upload            |   | Loan Doo                               | cs                          |
| Provide copy of 2019 W-2's. (Ken)          |                            |                   |                 | Upload            |   | No docs ava                            | ilable yet.                 |
| Provide copy of complete 2018 tax<br>(Ken) | returns, including all pag | es.               |                 | Upload            |   |                                        |                             |
| Provide conv of complete 2010 tax          |                            |                   |                 |                   |   |                                        |                             |

envelop button indicated by the red box. To get into your view just click the first icon, 🕒.

For any questions or concerns please reach out to BSMAdmin@greenwaylending.com